# vManage 기능 템플릿을 사용하여 TLOC 확장 구 성

| 목차                |  |  |
|-------------------|--|--|
| <u>소개</u>         |  |  |
| <u>사전 요구 사항</u>   |  |  |
| <u>요구 사항</u>      |  |  |
| <u>사용되는 구성 요소</u> |  |  |
| <u>네트워크 다이어그램</u> |  |  |
| <u>설정</u>         |  |  |
| <u>VPN 기능 템플릿</u> |  |  |
| <u>디바이스 템플릿</u>   |  |  |
| <u>확인</u>         |  |  |
| <u>활용 사례</u>      |  |  |
| <u>제한 사항</u>      |  |  |
| <u>관련 정보</u>      |  |  |

### 소개

이 문서에서는 vManage 기능 템플릿을 사용하여 TLOC 확장을 구성하는 방법에 대해 설명합니다.

## 사전 요구 사항

#### 요구 사항

다음 주제에 대한 지식을 보유하고 있으면 유용합니다.

- vManage 기능 템플릿 사용
- vEdge 디바이스 2개를 vManage에 성공적으로 온보딩해야 함

### 사용되는 구성 요소

이 문서의 정보는 다음 소프트웨어 및 하드웨어 버전을 기반으로 합니다.

- Cisco vManage 버전 20.6.3
- vEdge 20.6.3

이 문서의 정보는 특정 랩 환경의 디바이스를 토대로 작성되었습니다. 이 문서에 사용된 모든 디바 이스는 초기화된(기본) 컨피그레이션으로 시작되었습니다. 현재 네트워크가 작동 중인 경우 모든 명령의 잠재적인 영향을 미리 숙지하시기 바랍니다.

## 네트워크 다이어그램

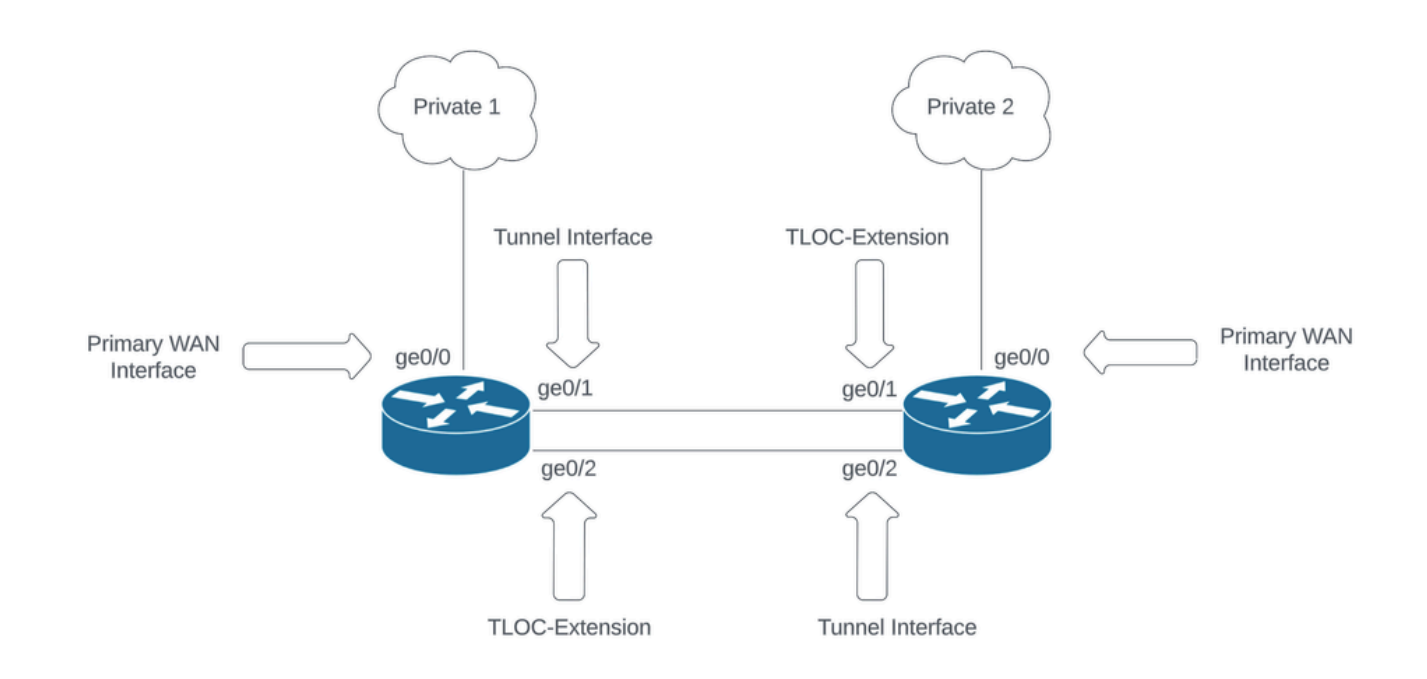

네트워크 토폴로지

### 설정

이 문서에서는 이미 나머지 기능 템플릿이 구성되어 있다고 가정합니다. 동일한 기능 템플릿 워크 플로가 Cisco IOS® XE SD-WAN 디바이스에 적용됩니다.

총 4개의 기능 템플릿을 생성하여 vEdge 디바이스 템플릿에 적용합니다.

#### VPN 기능 템플릿

이 기능 템플릿에는 VPN 0, VPN 인터페이스 이더넷(기본 WAN 연결), VPN 인터페이스 이더넷 (Tunnel/NoTlocExt) 및 VPN 인터페이스 이더넷(TlocExt/NoTunnel)이 포함됩니다.

|                                                                                                    |                               | Nevice Feature                               |                          |
|----------------------------------------------------------------------------------------------------|-------------------------------|----------------------------------------------|--------------------------|
| Feature Template > Add Template Select Devices                                                                 | VPN                           |                                              |                          |
| Q. viptela<br>II ISR 1100 4G (Viptela OS)<br>II ISR 1100 4GLTE* (Viptela<br>OS)<br>II ISR 1100 6G (Viptela OS) | Secure Internet Gateway (SIG) | VPN                                          | VPN Interface Bridge     |
| <ul> <li>ISR 1100X 4G (Viptela OS)</li> <li>ISR 1100X 6G (Viptela OS)</li> </ul>                               | VPN Interface Cellular<br>WAN | VPN Interface Ethernet<br>Management WAN LAN | VPN Interface GRE        |
|                                                                                                    | VPN Interface IPsec<br>WAN    | VPN Interface NATPool<br>WAN                 | VPN Interface PPP<br>WAN |
|                                                                                                    | VPN Interface PPP Ethernet    |                                              |                          |

#### VPN 기능 템플릿

#### 기능 템플릿 생성 단계:

1. VPN 0: 기본 구성 섹션에서 전송 VPN에 대한 특정 디바이스 값을 선택하고 DNS 섹션에서 DNS 서버 주소를 추가합니다.

| E Cisco vManage             | Select Resource Group                | •                                   |                             |                       | Configuration · | Templates                |             |     |                   | △ ≡ ⊚ 4 |
|-----------------------------|--------------------------------------|-------------------------------------|-----------------------------|-----------------------|-----------------|--------------------------|-------------|-----|-------------------|---------|
|                             |                                      |                                     |                             |                       | Device Featur   | •                        |             |     |                   |         |
| Feature Template > Add Temp | plate > VPN                          |                                     |                             |                       |                 |                          |             |     |                   |         |
| Device Type                 | ISR 1100 4G (Viptela OS),ISR 1100 4G | SLTE* (Viptela OS),ISR 1100 6G (Vip | ela OS)./SR 1100X 4G (Vipte | Na OS),ISR 1100X 6G ( | (Viptela OS)    |                          |             |     |                   |         |
| Template Name               | Site35_VPN0                          |                                     |                             |                       |                 |                          |             |     |                   |         |
| Description                 | Site35_VPN0                          |                                     |                             |                       |                 |                          |             |     |                   |         |
| Basic Configuration         | DNS Advertise OM                     | P IPv4 Route                        | IPv6 Route                  | Service               | Service Route   | GRE Route                | IPSEC Route | NAT | Global Route Leak |         |
| ✓ BASIC CONFIGURAT          | TION                                 |                                     |                             |                       |                 |                          |             |     |                   |         |
| VPN                         |                                      | ⊕ 0                                 |                             |                       |                 |                          |             |     |                   |         |
| Name                        |                                      |                                     | [vpn0_name]                 |                       |                 |                          |             |     |                   |         |
| Enhance ECMP Keying         |                                      | ⊙• On <b>O</b> Off                  |                             |                       |                 |                          |             |     |                   |         |
| Enable TCP Optimization     |                                      | ⊙ • O on O off                      |                             |                       |                 |                          |             |     |                   |         |
| OMP Admin Distance IPv4     | 4                                    | 0.                                  |                             |                       |                 |                          |             |     |                   |         |
| V DNS                       |                                      |                                     |                             |                       |                 |                          |             |     |                   |         |
| UND                         |                                      |                                     |                             |                       | IPv4 IPv        | 6                        |             |     |                   |         |
|                             |                                      |                                     | _                           |                       |                 |                          |             |     |                   |         |
| Primary DNS Address (IPV    | (4)                                  |                                     |                             |                       |                 |                          |             |     |                   |         |
| Secondary DNS Address       | (Pvd) (                              | 0.                                  |                             |                       |                 |                          |             |     |                   |         |
| New Host Mapping            |                                      |                                     |                             |                       |                 |                          |             |     |                   |         |
| Optional Hostnam            |                                      |                                     |                             |                       | List e          | of IP Addresses (Maximum | : 8)        |     |                   | Action  |
|                             |                                      |                                     |                             |                       | No data availat | ble                      |             |     |                   |         |
|                             |                                      |                                     |                             |                       |                 |                          |             |     |                   |         |
|                             |                                      |                                     |                             |                       |                 |                          |             |     |                   |         |
|                             |                                      |                                     |                             |                       | Cancel          | Save                     |             |     |                   |         |

VPN 0 기능 템플릿 기본 컨피그레이션

IPv4 경로 섹션에서 2개의 다음 홉 주소(기본 WAN 및 TLOC-EXT)에 대한 특정 디바이스 값으로 접 두사를 추가합니다.

| 😑 Cisco vManage 🛛 🖓 Select Re        | esource Group+     |                        | Configuration      | Templates      |                 |                   |        |
|--------------------------------------|--------------------|------------------------|--------------------|----------------|-----------------|-------------------|--------|
|                                      |                    |                        | Device For         | oture          |                 |                   |        |
| Feature Template > VPN > Site35_VPN0 |                    |                        |                    |                |                 |                   |        |
| Basic Configuration DNS              | Advertise OMP IPv4 | Route IPv6 Route       | Service Service Ro | oute GRE Route | IPSEC Route NAT | Global Route Leak |        |
| LISP                                 | 🕀 On               | O Off                  |                    |                |                 |                   |        |
| ISIS                                 | ⊕ On               | O Off                  |                    |                |                 |                   |        |
| NETWORK AGGREGATE                    | e                  | Next Hop               |                    |                | ×               |                   |        |
| ✓ IPv4 ROUTE                         |                    | Address                | Distance           | Tracker        |                 |                   | _      |
| New IPv4 Route                       |                    | [primary_WAN_next hop] | ⊘ • 11             | ⊘.             | 0               |                   |        |
| Optional Prefix                      |                    | [tiocext_nexthop]      | Ø. 1               | ⊘•             | 0               |                   | Action |
|                                      |                    | Add Next Hop           |                    | Save C         | hanges Cancel   |                   |        |

#### VPN 0 기능 템플릿 IPv4 경로

| Feature Template > Add Templ | ute > VPN |                      |                 |            |         |               |           |               |                   |                   |                          |
|------------------------------|-----------|----------------------|-----------------|------------|---------|---------------|-----------|---------------|-------------------|-------------------|--------------------------|
| Basic Configuration          | DNS       | Advertise OMP        | IPv4 Route      | IPv6 Route | Service | Service Route | GRE Route | IPSEC Route   | NAT               | Global Route Leak |                          |
| V IPv4 ROUTE                 |           |                      |                 |            |         |               |           |               |                   |                   |                          |
| New IPv4 Route               |           |                      |                 |            |         |               |           |               |                   |                   | _                        |
| Prefix                       |           | ⊕•• ā.               | 0.0.0/0         |            |         |               |           |               |                   |                   | 🗋 Mark as Optional Row 🕠 |
| Gateway<br>Next Hop          |           | Next He     Next Hep | op () Null 0 () | VPN O DHCP |         |               |           |               |                   |                   |                          |
|                              |           |                      |                 |            |         |               |           |               |                   |                   | Add Cancel               |
| Optional Prefix              |           |                      |                 | Gateway    |         |               |           | Selected Gate | way Configuration |                   | Action                   |
|                              |           |                      |                 |            |         | No data avail | able      |               |                   |                   |                          |
|                              |           |                      |                 |            |         |               |           |               |                   |                   |                          |
|                              |           |                      |                 |            |         |               |           |               |                   |                   |                          |
|                              |           |                      |                 |            |         |               |           |               |                   |                   |                          |
|                              |           |                      |                 |            |         |               |           |               |                   |                   |                          |

VPN 0 기능 템플릿 IPv4 경로 다음 홉

2. VPN 인터페이스 이더넷(기본 WAN 연결): 인터페이스가 종료 상태가 아닌지 확인합니다. 인터페 이스 이름, 설명 및 IP 주소에 대한 특정 디바이스 값을 선택합니다.

| ≡ Cisco vManage                           | O Select Res          | ource Group+ |             | Co                                                | onfiguration · Templates |  | 0 | 0 | 4 |
|-------------------------------------------|-----------------------|--------------|-------------|---------------------------------------------------|--------------------------|--|---|---|---|
|                                           |                       |              |             |                                                   | Device Feature           |  |   |   |   |
| Feature Template > Add Templa             | ate > VPN Interface E | thernet      |             |                                                   |                          |  |   |   |   |
| Template Name                             | Site35_VPN_Interface  | _Ethernet    |             |                                                   |                          |  |   |   |   |
| Description                               | Primary WAN Circuit   |              |             |                                                   |                          |  |   |   |   |
| Basic Configuration                       | Tunnel                | NAT VRRP     | ACL/QoS ARP | 802.1X                                            | Advanced                 |  |   |   |   |
| V BASIC CONFIGURATIO                      | ON                    |              |             |                                                   |                          |  |   |   |   |
| Shutdown<br>Interface Name<br>Description |                       | ⊕ ▼ O Ye     | s O No      | ary_wan_interface]<br>ary_wan_interface_descripti | on]<br>BPvd BPv6         |  |   |   |   |
| 🔿 Dynamic ( Stati                         | ic                    |              |             |                                                   |                          |  |   |   |   |
| IPv4 Address                              |                       |              | (prim       | sary_wan_interface_IP]                            |                          |  |   |   |   |
| Secondary IP Address (I                   | Maximum: 4)           | ④ Add        |             |                                                   |                          |  |   |   |   |
| DHCP Helper                               |                       | ⊘ •          |             |                                                   |                          |  |   |   |   |
| Block Non Source IP                       |                       | ⊙ • O Yes    | s O No      |                                                   |                          |  |   |   |   |
| Bandwidth Upstream                        |                       | ⊘ •          |             |                                                   |                          |  |   |   |   |
| Bandwidth Downstream                      |                       | Ø.           |             |                                                   |                          |  |   |   |   |
|                                           |                       |              |             |                                                   |                          |  |   |   |   |
|                                           |                       |              |             | c                                                 | ancel Save               |  |   |   |   |

기본 WAN 인터페이스 기능 템플릿 기본 컨피그레이션

터널 인터페이스가 ON으로 설정되어 있는지 확인합니다. Primary WAN Color(기본 WAN 색상)에 대한 특정 디바이스 값을 선택합니다.

| Feature Template > VPN Interfa | ace Ethernet > 5 | Site35_VPN_Interfac | ce_Ethernet     |         |                   |          |          |  |  |
|--------------------------------|------------------|---------------------|-----------------|---------|-------------------|----------|----------|--|--|
| Basic Configuration            | Tunnel           | NAT                 | VRRP            | ACL/QoS | ARP               | 802.1X   | Advanced |  |  |
|                                |                  |                     |                 |         |                   |          |          |  |  |
| Tunnel Interface               |                  |                     | ⊕ <b>-</b> O On | O off   |                   |          |          |  |  |
| Per-tunnel Qos                 |                  |                     | Ø ▼ On          | O Off   |                   |          |          |  |  |
| Color                          |                  |                     | •               | [       | [primary_WAN_colo | r_value] |          |  |  |
| Restrict                       |                  |                     | <b>⊘</b> • On   | Off     |                   |          |          |  |  |
| Groups                         |                  |                     | ⊘ •             |         |                   |          |          |  |  |
| Border                         |                  |                     | <b>⊘</b> • On   | O Off   |                   |          |          |  |  |
| Maximum Control Connect        | tions            |                     | • 1             |         |                   |          |          |  |  |
| vBond As Stun Server           |                  |                     | ⊘ • On          | O Off   |                   |          |          |  |  |
| Exclude Controller Group I     | List             |                     | ⊘ •             |         |                   |          |          |  |  |
| vManage Connection Prefe       | erence           |                     | • •             |         |                   |          |          |  |  |
| Port Hop                       |                  |                     | ⊘ <b>*</b> O On | Off     |                   |          |          |  |  |
| Low-Bandwidth Link             |                  |                     | <b>⊘</b> ▼ ○ On | O Off   |                   |          |          |  |  |

NAT가 공용 WAN 인터페이스에 대해 ON으로 설정되었는지 확인합니다.

| ature Template > Add Template > VPN Interface Ethe<br>asic Configuration Tunnel NA | rnet<br>T VRRP ACL/QoS | ARP 802.1X Advanced |                   |
|------------------------------------------------------------------------------------|------------------------|---------------------|-------------------|
| _                                                                                  |                        |                     |                   |
| ✓ NAT                                                                              |                        |                     |                   |
|                                                                                    |                        | IPYN IPYD           |                   |
| NAT                                                                                | ⊕ • O 0n Off           |                     |                   |
| Refresh Mode                                                                       | ⊘ ♥ outbound           |                     |                   |
| Log NAT flow creations or deletions                                                |                        |                     |                   |
| UDP Timeout                                                                        | Ø • 1                  |                     |                   |
| TCP Timeout                                                                        | Ø ▼ 60                 |                     |                   |
| Block ICMP                                                                         | ⊘ ▼                    |                     |                   |
| Respond To Ping                                                                    | ⊘ • On Off             |                     |                   |
| NAT Pool Range Start                                                               | 0.                     |                     |                   |
| NAT Pool Range End                                                                 | © •                    |                     |                   |
| PORT FORWARD STATIC NAT                                                            |                        |                     |                   |
| New Port Forwarding Rule                                                           |                        |                     |                   |
|                                                                                    |                        |                     |                   |
| Optional Port Start Range                                                          | Port End Range         | Protocol VPN        | Private IP Action |
|                                                                                    |                        | INO Gata available  |                   |
|                                                                                    |                        |                     |                   |
|                                                                                    |                        | Cancel Save         |                   |

VPN 0 인터페이스 템플릿 NAT

3. VPN 인터페이스 이더넷(TLOC-EXT/NO Tunnel Interface): TLOC-Ext 인터페이스가 종료 상태가 아닌지 확인합니다. 인터페이스, 설명 및 IP 주소에 대한 특정 디바이스 값을 선택합니다. 터널 인터 페이스가 Off로 설정되었는지 확인합니다.

| Feature Template > VPN Inter | ace Ethernet > Site35_TLOC_E  | Ext_NoTunnel                        |                            |                         |                 |        |  |  |
|------------------------------|-------------------------------|-------------------------------------|----------------------------|-------------------------|-----------------|--------|--|--|
| Device Type                  | ISR 1100 6G (Viptela OS)JSR 1 | 100X 6G (Viptela OS)JSR 1100 4GLTE* | viptela OS),ISR 1100 4G (V | fiptela OS),JSR 1100X 4 | IG (Viptela OS) |        |  |  |
| Template Name                | Site35_TLOC_Ext_NoTunnel      |                                     |                            |                         |                 |        |  |  |
| Description                  | Site 35 TLOC Extension Temple | ate without Tunnel Config           |                            |                         |                 |        |  |  |
|                              |                               |                                     |                            |                         |                 |        |  |  |
| Basic Configuration          | Tunnel NAT                    | VRRP ACL/Qo                         | ARP                        | 802.1X                  | Advanced        |        |  |  |
| ✓ BASIC CONFIGURAT           | ION                           |                                     |                            |                         |                 |        |  |  |
| Shutdown                     |                               | ⊕• ○ Yes O N                        |                            |                         |                 |        |  |  |
| Interface Name               | Г                             |                                     | [TLOC_NoTunnel_In          | terface]                |                 |        |  |  |
| Description                  | L                             |                                     | [TLOC_NoTunnel_In          | terface_Description]    |                 |        |  |  |
|                              |                               |                                     |                            |                         | IPv4            | IPv6   |  |  |
| 🔿 Dynamic 🛛 O Sta            | tic                           |                                     |                            |                         |                 |        |  |  |
| IPv4 Address                 |                               |                                     | [TLOC_NoTunnel_In          | terface_IP]             |                 |        |  |  |
| Secondary IP Address         | (Maximum: 4)                  | Add                                 |                            |                         |                 |        |  |  |
| DHCP Helper                  |                               | © *                                 |                            |                         |                 |        |  |  |
| Block Non Source IP          |                               | ⊘ • Yes ON                          |                            |                         |                 |        |  |  |
| Bandwidth Upstream           |                               | 0.                                  |                            |                         |                 |        |  |  |
| Bandwidth Downstream         |                               | ⊘*                                  |                            |                         |                 |        |  |  |
| ✓ TUNNEL                     |                               |                                     |                            |                         |                 |        |  |  |
| Tunnel Interface             |                               | ⊙• On <b>O</b>                      | r                          |                         |                 |        |  |  |
|                              |                               |                                     |                            |                         |                 |        |  |  |
|                              |                               |                                     |                            |                         | Cancel          | Update |  |  |

TLOC-EXT/NO 터널 인터페이스 기본 컨피그레이션

고급 섹션에서 TLOC-Ext 인터페이스 추가:

| Feature Template > VPN Interface Ethernet > Site35_TLOC_Ext, | Feature Template > VPN Interface Ethernet > Site35_TLOC_Ext_NoTunnel |         |     |        |          |  |  |  |  |  |  |  |
|--------------------------------------------------------------|----------------------------------------------------------------------|---------|-----|--------|----------|--|--|--|--|--|--|--|
| Basic Configuration Tunnel NAT                               | VRRP                                                                 | ACL/QoS | ARP | 802.1X | Advanced |  |  |  |  |  |  |  |
| V ADVANCED                                                   |                                                                      |         |     |        |          |  |  |  |  |  |  |  |
|                                                              |                                                                      |         |     |        |          |  |  |  |  |  |  |  |
| Duplex                                                       | ⊘ •                                                                  |         |     |        |          |  |  |  |  |  |  |  |
| MAC Address                                                  | ⊘ •                                                                  |         |     |        |          |  |  |  |  |  |  |  |
| IP MTU                                                       | Ø • 1500                                                             |         |     |        |          |  |  |  |  |  |  |  |
| PMTU Discovery                                               | <b>⊘</b> • On                                                        | Off     |     |        |          |  |  |  |  |  |  |  |
| Flow Control                                                 | ⊘ ■ autoneg                                                          |         |     |        |          |  |  |  |  |  |  |  |
| TCP MSS                                                      | Ø.                                                                   |         |     |        |          |  |  |  |  |  |  |  |
| Speed                                                        | ⊘ •                                                                  |         |     |        |          |  |  |  |  |  |  |  |
| Clear-Dont-Fragment                                          | . ⊙ • On                                                             | O Off   |     |        |          |  |  |  |  |  |  |  |
| Static Ingress QoS                                           | ⊘ •                                                                  |         |     |        |          |  |  |  |  |  |  |  |
| ARP Timeout                                                  | Ø • 1200                                                             |         |     |        |          |  |  |  |  |  |  |  |
| Autonegotiation                                              | ⊘ • On                                                               | O off   |     |        |          |  |  |  |  |  |  |  |
| TLOC Extension                                               | ⊕ ~ ge0/0                                                            |         |     |        |          |  |  |  |  |  |  |  |
| Tracker                                                      | ⊘•                                                                   |         |     |        |          |  |  |  |  |  |  |  |
| ICMP/ICMPv6 Redirect Disable                                 | ⊘• On                                                                | Off     |     |        |          |  |  |  |  |  |  |  |
| GRE tunnel source IP                                         | ⊘ •                                                                  |         |     |        |          |  |  |  |  |  |  |  |
| Xconnect                                                     | ⊘ •                                                                  |         |     |        |          |  |  |  |  |  |  |  |
| IP Directed-Broadcast                                        | ⊘• On                                                                | O Off   |     |        |          |  |  |  |  |  |  |  |

TLOC-Ext 인터페이스

4. VPN 인터페이스 이더넷(Tunnel Interface/No Tloc-ext): 인터페이스가 종료 상태가 아닌지 확인 합니다. 인터페이스, 설명 및 IP 주소에 대한 특정 디바이스 값을 선택합니다.

| Feature Template > Add Templ | Feature Template > Add Template > VPN Interface Ethernet |                               |                     |                     |                       |                 |   |  |  |  |  |
|------------------------------|----------------------------------------------------------|-------------------------------|---------------------|---------------------|-----------------------|-----------------|---|--|--|--|--|
| Device Type                  | ISR 1100 4G (Viptela OS),ISF                             | t 1100 4GLTE* (Viptela OS),I: | SR 1100 6G (Viptela | OS),ISR 1100X 4G (  | Viptela OS),ISR 1100X | 6G (Viptela OS) |   |  |  |  |  |
| Template Name                | Site35_Tunnel_NoTloxExt                                  |                               |                     |                     |                       |                 |   |  |  |  |  |
| Description                  | Site 35 TLOC Tunnel Configu                              | ration No TLOC-Ext            |                     |                     |                       |                 |   |  |  |  |  |
|                              |                                                          |                               |                     |                     |                       |                 |   |  |  |  |  |
| Basic Configuration          | Tunnel NAT                                               | VRRP                          | ACL/QoS             | ARP                 | 802.1X                | Advanced        |   |  |  |  |  |
| V BASIC CONFIGURATI          | ION                                                      |                               |                     |                     |                       |                 |   |  |  |  |  |
| Shutdown                     |                                                          | • Ves                         | O No                | ]                   |                       |                 |   |  |  |  |  |
| Interface Name               |                                                          |                               |                     | [interface_tunn_nc  | tlocext]              |                 |   |  |  |  |  |
| Description                  |                                                          |                               |                     | [interface_descript | ion_tunn_notlocext]   |                 |   |  |  |  |  |
|                              |                                                          |                               |                     |                     |                       | IPv4 IPv        | 6 |  |  |  |  |
| 🔵 Dynamic 🛛 O Stat           | lic                                                      |                               |                     |                     |                       |                 |   |  |  |  |  |
| IPv4 Address                 |                                                          |                               |                     | [interface_ip_tunn  | .notlocext]           |                 |   |  |  |  |  |
| Secondary IP Address         | (Maximum: 4)                                             | (+) Add                       |                     |                     |                       |                 |   |  |  |  |  |
| DHCP Helper                  |                                                          | Ø •                           |                     |                     |                       |                 |   |  |  |  |  |

터널 인터페이스/No Tloc-ext 기본 컨피그레이션

터널 인터페이스가 ON으로 설정되어 있는지 확인합니다. Tloc-Ext 색상의 특정 장치 값 선택:

|   |                                 |               |          |                 |         |                       |        | Device   | Feature |  |
|---|---------------------------------|---------------|----------|-----------------|---------|-----------------------|--------|----------|---------|--|
| 1 | Feature Template > Add Template | VPN Interface | Ethernet |                 |         |                       |        |          |         |  |
|   | Basic Configuration             | Tunnel        | NAT      | VRRP            | ACL/QoS | ARP                   | 802.1X | Advanced |         |  |
|   | V TUNNEL                        |               |          |                 |         |                       |        |          |         |  |
|   | Tunnel Interface                |               |          | ⊕ <b>- ○</b> On | O off   |                       |        |          |         |  |
|   | Per-tunnel Qos                  |               |          | <b>⊘</b> ▼ ○ On | O Off   |                       |        |          |         |  |
|   | Color                           |               |          | •               |         | [tlocext_color_value] |        |          |         |  |
|   | Restrict                        |               |          | <b>⊘</b> • On   | O Off   |                       |        |          |         |  |
|   | Groups                          |               |          | ⊘ •             |         |                       |        |          |         |  |
|   | Border                          |               |          | <b>⊘</b> • On   | O Off   |                       |        |          |         |  |
|   | Maximum Control Connection      | ns            |          | ⊘ •             |         |                       |        |          |         |  |
|   | vBond As Stun Server            |               |          | <b>⊘</b> • On   | O Off   |                       |        |          |         |  |
|   | Exclude Controller Group List   | t             |          | ⊘ •             |         |                       |        |          |         |  |
|   | vManage Connection Prefere      | ence          |          | Ø ▼ 5           |         |                       |        |          |         |  |
|   | Port Hop                        |               |          | ⊘ • On          | O Off   |                       |        |          |         |  |
|   | Low-Bandwidth Link              |               |          | ⊘ • On          | O Off   |                       |        |          |         |  |

터널 인터페이스

### 디바이스 템플릿

디바이스 템플릿을 생성하는 단계:

1. 기능 템플릿에서 디바이스 템플릿을 생성합니다.

| ■ Cisco vManage   |                     |      | ource Group+ |             |                | Configuration ·   | Templates  |                  |            |              | 0               | = 0 4    |
|-------------------|---------------------|------|--------------|-------------|----------------|-------------------|------------|------------------|------------|--------------|-----------------|----------|
|                   | Device Feature      |      |              |             |                |                   |            |                  |            |              |                 |          |
| Q Search          | h                   |      |              |             |                |                   |            |                  |            |              |                 | $\nabla$ |
| Create Tem        | plate 🗸             |      |              |             |                |                   |            |                  |            |              |                 |          |
| CLI Templa        | ure Template<br>ate |      |              |             |                |                   |            |                  |            |              | Total Rows: 0   | C @      |
| Name              | Description         | Туре | Device Model | Device Role | Resource Group | Feature Templates | Draft Mode | Devices Attached | Updated By | Last Updated | Template Status |          |
| No data available |                     |      |              |             |                |                   |            |                  |            |              |                 |          |

기능 템플릿의 디바이스 템플릿

#### 2. 필요한 모든 기능 템플리트를 채웁니다.

|                   |                              |             |          | Device Feature       |   |         |                      |   |
|-------------------|------------------------------|-------------|----------|----------------------|---|---------|----------------------|---|
| Device Model      | ISR 1100 4GLTE* (Viptela OS) |             |          |                      |   |         |                      |   |
| Device Role       | SDWAN Edge                   |             |          |                      |   |         |                      |   |
| Template Name     | Site35_FeatureTemplate       |             |          |                      |   |         |                      |   |
| Description       | Template used for Site 35    |             |          |                      |   |         |                      |   |
| Basic Information | Transport & Management VPN   | Service VPN | Cellular | Additional Templates |   |         |                      |   |
| Basic Information |                              |             |          |                      |   |         |                      |   |
| System *          | Site35_System                | •           |          |                      |   | Additio | nal System Templates |   |
| Logging*          | Site35_Logging               | ×           |          |                      |   |         |                      |   |
| NTP               | Site35_NTP                   | •           |          |                      |   |         |                      |   |
|                   |                              |             |          |                      |   |         |                      |   |
|                   |                              |             |          |                      |   |         |                      |   |
|                   |                              |             |          |                      |   |         |                      |   |
|                   |                              |             |          |                      |   |         |                      |   |
| ААА               | Site35_AAA                   | *           | BFD *    | Site35_BFD           | ٠ | OMP *   | Site35_OMP           | * |
| Security *        | Site35_Security              | *           |          |                      |   |         |                      |   |
|                   |                              |             |          |                      |   |         |                      |   |
|                   |                              |             |          |                      |   |         |                      |   |
|                   |                              |             |          |                      |   |         |                      |   |
|                   |                              |             |          |                      |   |         |                      |   |
|                   |                              |             |          |                      |   |         |                      |   |

#### 기능 템플릿 기본 컨피그레이션이 포함된 디바이스 템플릿 세부 정보

| ≡ Cisco vManage       | Select Resource Group+        |             |          | Configuration · Templates |                              |
|-----------------------|-------------------------------|-------------|----------|---------------------------|------------------------------|
|                       |                               |             |          | Device Feature            |                              |
| Basic Information     | Transport & Management VPN    | Service VPN | Cellular | Additional Templates      |                              |
| Transport & Managemen | it VPN                        |             |          |                           |                              |
| VPN 0 *               | Site35_VPN0                   | ¥           |          |                           | Additional VPN 0 Templates   |
| VPN Interface         | Site35_VPN_Interface_Ethernet | •           |          |                           |                              |
| VPN Interface         | Site35_TLOC_Ext_NoTunnel      | *           |          |                           |                              |
| VPN Interface         | Site35_Tunnel_NoTioxExt       | •           |          |                           |                              |
|                       |                               |             |          |                           |                              |
| VPN 512 *             | Site35_VPN512                 | •           |          |                           | Additional VPN 512 Templates |
|                       |                               |             |          |                           |                              |
|                       |                               |             |          |                           |                              |

기능 템플릿 전송 및 관리가 포함된 디바이스 템플릿 세부 정보

#### 3. 두 디바이스를 디바이스 템플릿에 연결합니다.

| ■ Cisco vManage                                  | Select Resource G | roup •    |                              |             | Configuration  | Templates         |            |                  |            |                  |             | ○ =                                                       | 0     | 4       |
|--------------------------------------------------|-------------------|-----------|------------------------------|-------------|----------------|-------------------|------------|------------------|------------|------------------|-------------|-----------------------------------------------------------|-------|---------|
|                                                  |                   |           |                              |             | Device Fea     | ture              |            |                  |            |                  |             |                                                           |       |         |
| Q Search                                         |                   |           |                              |             |                |                   |            |                  |            |                  |             |                                                           |       | 7       |
| Create Template V<br>Template Type Non-Default V |                   |           |                              |             |                |                   |            |                  |            |                  | 1           | Total Rows: 1                                             | Ø     | ٢       |
| Name                                             | Description       | Type      | Device Model                 | Device Role | Resource Group | Feature Templates | Draft Mode | Devices Attached | Updated By | Last Updated     | Template St | tatus                                                     |       |         |
| Site35_FeatureTemplate                           | Template used     | . Feature | ISR 1100 4GLTE* (Viptela OS) | SDWAN Edge  | global         | 12                | Disabled   | 0                | admin      | 25 Jul 2022 12:2 | In Sync     |                                                           |       |         |
|                                                  |                   |           |                              |             |                |                   |            |                  |            |                  |             | Edit<br>View<br>Delete<br>Copy<br>Attach Dev<br>Change Re | vices | e Group |

템플릿에 디바이스 연결

#### 4. 사용 가능한 장치에서 선택한 장치 탭으로 두 장치를 모두 이동합니다.

| Attach Device                     | es         |           |          |                  |          |             | >                |
|-----------------------------------|------------|-----------|----------|------------------|----------|-------------|------------------|
| Attach device from the list below | w          |           |          |                  |          |             | 2 Items Selected |
| Available Devices                 |            |           |          | Selected Devices |          |             | Select All       |
| All                               | • Q Search |           | $\nabla$ | All              | Q Search | 1           | $\nabla$         |
| Name                              |            | Device IP |          | Name             |          | Device IP   |                  |
|                                   |            |           |          | vEdge            |          | 10.10.10.17 |                  |
|                                   |            |           |          |                  |          |             |                  |
|                                   |            |           |          |                  |          | Attach      | Cancel           |

사용 가능한 디바이스를 선택한 디바이스로 이동

#### 5. 두 장치에 대한 모든 필수 상세내역을 입력합니다.

### Update Device Template

Variable List (Hover over each field for more information)

| Status                                            | complete                    |   |
|---------------------------------------------------|-----------------------------|---|
| Chassis Number                                    | ISR1100-4GLTEGB-FGL2347LHT6 |   |
| System IP                                         | 10.10.10.17                 |   |
| Hostname                                          | vEdge                       |   |
| Name(vpn0_name)                                   | Transport                   |   |
| Address(primary_WAN_next hop)                     | 10.201.237.1                |   |
| Address(tlocext_nexthop)                          | 192.168.30.5                |   |
| Interface Name(interface_tunn_notlocext)          | ge0/1                       |   |
| Description(interface_description_tunn_notlocext) | TunnelInterface_NoTLOCExt   |   |
| IPv4 Address(interface_ip_tunn_notlocext)         | 192.168.30.4/24             |   |
| Color(tlocext_color_value)                        | private2                    | ~ |
| Interface Name(TLOC_NoTunnel_Interface)           | ge0/2                       |   |
| Description(TLOC_NoTunnel_Interface_Description)  | TLOC_NoTunnelInterface      |   |
| IPv4 Address(TLOC_NoTunnel_Interface_IP)          | 192.168.40.4/24             |   |
| Interface Name(primary_wan_interface)             | ge0/0                       |   |
| Description(primary_wan_interface_description)    | Primary WAN connection      |   |
| IPv4 Address(primary_wan_interface_IP)            | 10.201.237.120/24           |   |
| Color(primary_WAN_color_value)                    | private 1                   | ~ |
| Hostname(system_host_name)                        | Site35_vEdge1               |   |
| System IP(system_system_ip)                       | 10.10.10.17                 |   |
| Site ID(system_site_id)                           | 35                          |   |

Generate Password

Update

Cancel

값 업데이트 1

### Update Device Template

| Variable List (Hover over each field for more information) |          |
|------------------------------------------------------------|----------|
| Status                                                     | complete |
| Chassis Number                                             | ISR1100- |

| Chassis Number                                    | ISR1100-4GLTENA-FGL2347LJ1G |        |
|---------------------------------------------------|-----------------------------|--------|
| System IP                                         | 10.10.10.19                 |        |
| Hostname                                          | vEdge                       |        |
| Name(vpn0_name)                                   | Transport                   |        |
| Address(primary_WAN_next hop)                     | 10.201.237.1                |        |
| Address(tlocext_nexthop)                          | 192.168.40.4                |        |
| Interface Name(interface_tunn_notlocext)          | ge0/2                       |        |
| Description(interface_description_tunn_notlocext) | TunnelInterface_NoTLOCExt   |        |
| IPv4 Address(interface_ip_tunn_notlocext)         | 192.168.40.5/24             |        |
| Color(tlocext_color_value)                        | private1                    | •      |
| Interface Name(TLOC_NoTunnel_Interface)           | ge0/1                       |        |
| Description(TLOC_NoTunnel_Interface_Description)  | TLOC_NoTunnelInterface      |        |
| IPv4 Address(TLOC_NoTunnel_Interface_IP)          | 192.168.30.5/24             |        |
| Interface Name(primary_wan_interface)             | ge0/0                       |        |
| Description(primary_wan_interface_description)    | Primary WAN connection      |        |
| IPv4 Address(primary_wan_interface_IP)            | 10.201.237.66/24            |        |
| Color(primary_WAN_color_value)                    | private2                    | •      |
| Hostname(system_host_name)                        | Site35_vEdge2               |        |
| System IP(system_system_ip)                       | 10.10.10.19                 |        |
| Site ID(system_site_id)                           | 35                          |        |
|                                                   |                             |        |
|                                                   |                             |        |
| Generate Password                                 | Update                      | Cancel |

값 업데이트 2

6. 선택한 값이 다음 장치를 위한 것인지 확인합니다.

#### 6. 마지막으로 다음 컨피그레이션을 디바이스에 푸시합니다.

#### 컨피그레이션 미리 보기 2

| Device remplate                | Fotal | 75 | allow-service shd                 | 78  | allow-service sshd                    |
|--------------------------------|-------|----|-----------------------------------|-----|---------------------------------------|
| Site35_FeatureTemplate         | 1     | 76 | no allow-service netconf          | 79  | no allow-service netconf              |
| Device list (Total: 2 devices) |       | 77 | no allow-service ntp              | 80  | no allow-service ntp                  |
|                                |       | 78 | no allow-service capf             | 81  | no allow-service ospf                 |
| Filter/Search                  |       | 79 | no allow-service stun             | 82  | no allow-service stun                 |
|                                |       | 80 | allow-service https               | 83  | allow-service https                   |
| ISR1100-4GLTEG8-FGL2347LHT6    |       | 81 | 1                                 | 84  | 1                                     |
| vEdge[10.10.10.17              |       | 82 | no shutdown                       | 85  | no shutdown                           |
|                                | _     | 83 | 1                                 | 86  | 1                                     |
| ISR1100-4GLTENA-FGL2347LJ1G    |       |    |                                   | 87  | interface ge0/1                       |
|                                |       |    |                                   | 83  | description TLOC_NoTunnelInterface    |
|                                | _     |    |                                   | 89  | ip address 192.168.30.5/24            |
|                                |       |    |                                   | 90  | no shetdown                           |
|                                |       |    |                                   | 91  |                                       |
|                                |       |    |                                   | 92  | interface ge0/2                       |
|                                |       |    |                                   | 93  | description TunnelInterface NoTLOCExt |
|                                |       |    |                                   | 94  | in address 192,168,40.5/24            |
|                                |       |    |                                   | 95  | tunnel-interface                      |
|                                |       |    |                                   | 96  | encapsulation inser                   |
|                                |       |    |                                   | 97  | color privatel                        |
|                                |       |    |                                   | 98  | nav.eestvol.eesnaatiess 1             |
|                                |       |    |                                   | 00  | no allow-computed and                 |
|                                |       |    |                                   |     | No allow-service byp                  |
|                                |       |    |                                   |     | allow-service doc                     |
|                                |       |    |                                   |     | allow-service dns                     |
|                                |       |    |                                   |     | allow-service icmp                    |
|                                |       |    |                                   | 104 | no allow-service sand                 |
|                                |       |    |                                   | 104 | no allow-service netconf              |
|                                |       |    |                                   |     | no allow-service ntp                  |
|                                |       |    |                                   | 105 | no allow-service ospf                 |
|                                |       |    |                                   |     | no allow-service stun                 |
|                                |       |    |                                   | 108 | allow-service https                   |
|                                |       |    |                                   | 109 |                                       |
|                                |       |    |                                   |     | no shetdown                           |
|                                |       |    |                                   |     |                                       |
|                                |       | 84 | ip route 0.0.0.0/0 10.201.237.1 1 |     | ip route 0.0.0.0/0 10.201.237.1 1     |
|                                |       |    |                                   |     | ip route 0.0.0.0/0 192.168.40.4 1     |
|                                |       | 85 |                                   | 114 | 1                                     |
|                                |       | 86 | vpn 512                           | 115 | vpn 512                               |
|                                |       | 87 |                                   | 116 | 1                                     |
|                                |       | 88 | 1                                 | 117 | 1                                     |
|                                |       | 89 | 1                                 | 118 | 1                                     |
|                                |       | 90 |                                   | 119 |                                       |
| Configure Device Rollback Time | or    |    |                                   |     |                                       |
|                                |       |    |                                   |     |                                       |
|                                |       |    |                                   |     |                                       |
|                                |       |    | Back Configu                      |     | Cancel                                |

Configuration · Templates

△ = ⊙ ¢

### 사이트35\_vEdge2

≡ Cisco vManage 🛛 🖓 Select Resource Group•

Water and

### 컨피그레이션 미리 보기 1

| \equiv Cisco vManage 🔇                            | ) Select Res | ource Group+                                   | Configuration - Templates |          |                                                                                                    | $\bigcirc \equiv \odot \bigcirc$ |
|---------------------------------------------------|--------------|------------------------------------------------|---------------------------|----------|----------------------------------------------------------------------------------------------------|----------------------------------|
| Device Template Total<br>Site35_FeatureTemplate 1 | 7            | allow-service sshd<br>no allow-service netconf |                           | 78<br>79 | allow-service sshd<br>no allow-service netconf                                                                   |                                  |
| Device list (Total: 2 devices)                    | 7            | no allow-service ntp                           |                           | 80       | no allow-service ntp                                                                                             |                                  |
| Device list (10tal. 2 Gevices)                    | 7            | no allow-service ospf                          |                           | 81       | no allow-service ospf                                                                                            |                                  |
| Filter/Search                                     | 8            | no allow-service stun                          |                           | 82       | no allow-service stun                                                                                            |                                  |
|                                                   |              | allow-service https                            |                           | 83       | allow-service https                                                                                              |                                  |
| ISR1100-40LTEGB-F0L2347LHT6                       | 8            | 1                                              |                           | 84       | 1                                                                                                    |                                  |
| vEdge(10.10.10.17                                 | 8            | no shutdown                                    |                           | 85       | no shutdown                                                                                                    |                                  |
| ISR1100-4GLTENA-FGL2347LJ1G                       | 8            | 1                                              |                           | 86       | 1                                                                                                    |                                  |
| vEdge(10.10.10.19                                 |              |                                                |                           | 87       | interface ge0/1                                                                                                  |                                  |
|                                                   |              |                                                |                           | 88       | description TunnelInterface_NoTLOCExt                                                                            |                                  |
|                                                   |              |                                                |                           | 09       | ip address 192.168.30.4/24                                                                                       |                                  |
|                                                   |              |                                                |                           | 90       | tunnel-interface                                                                                                 |                                  |
|                                                   |              |                                                |                           | 91       | encapsulation ipsec                                                                                              |                                  |
|                                                   |              |                                                |                           | 24       | color private2                                                                                                   |                                  |
|                                                   |              |                                                |                           | 94       | max-control-connections 1                                                                                        |                                  |
|                                                   |              |                                                |                           |          | no allow-service bgp                                                                                             |                                  |
|                                                   |              |                                                |                           | 96       | allow-service dncp                                                                                               |                                  |
|                                                   |              |                                                |                           | 97       | allow-service ins                                                                                                |                                  |
|                                                   |              |                                                |                           | 98       | no allow service scap                                                                                            |                                  |
|                                                   |              |                                                |                           | 99       | no allow-service sens                                                                                            |                                  |
|                                                   |              |                                                |                           | 100      | no allow-service nto                                                                                             |                                  |
|                                                   |              |                                                |                           |          | no allow-service ospf                                                                                            |                                  |
|                                                   |              |                                                |                           | 102      | no allow-service stun                                                                                            |                                  |
|                                                   |              |                                                |                           | 103      | allow-service https                                                                                              |                                  |
|                                                   |              |                                                |                           | 104      |                                                                                                    |                                  |
|                                                   |              |                                                |                           | 105      | no shutdown                                                                                                    |                                  |
|                                                   |              |                                                |                           | 106      | and the second second second second second second second second second second second second second second second |                                  |
|                                                   |              |                                                |                           | 107      | interface ge0/2                                                                                                  |                                  |
|                                                   |              |                                                |                           | 108      | description TLOC NoTunnelInterface                                                                               |                                  |
|                                                   |              |                                                |                           | 109      | ip address 192.168.40.4/24                                                                                       |                                  |
|                                                   |              |                                                |                           | 110      | no shutdown                                                                                                    |                                  |
|                                                   |              |                                                |                           | 111      | - 1                                                                                                    |                                  |
|                                                   | 8            | ip route 0.0.0.0/0 10.201.237.1 1              |                           | 112      | ip route 0.0.0.0/0 10.201.237.1 1                                                                                |                                  |
|                                                   |              |                                                |                           | 113      | ip route 0.0.0.0/0 192.168.30.5 1                                                                                |                                  |
|                                                   | 8            | 1                                              |                           | 114      | 1                                                                                                    |                                  |
|                                                   |              | vpn 512                                        |                           | 115      | vpn 512                                                                                                    |                                  |
|                                                   |              | 1                                              |                           | 116      | 1                                                                                                    |                                  |
|                                                   | 8            | 1                                              |                           | 117      | 1                                                                                                    |                                  |
|                                                   | 9            | 1                                              |                           | 118      |                                                                                                    |                                  |
|                                                   | 9            |                                                | 1                         | 119      |                                                                                                    |                                  |
| Configure Device Rollback Timer                   |              |                                                |                           |          |                                                                                                    |                                  |
|                                                   |              |                                                |                           |          |                                                                                                    |                                  |
|                                                   |              |                                                | Back Configure Devices    |          | Cancel                                                                                                    |                                  |

| Configure Devices                                                                                                    |        | × |
|----------------------------------------------------------------------------------------------------|--------|---|
| Committing these changes affect the configuration on 2 devices. Are you sure you want to proceed Confirm configuration changes on 2 devices. | ?      |   |
| ОК                                                                                                    | Cancel |   |

컨피그레이션 구성

다음 출력에서는 템플릿이 성공적으로 푸시되면 vpn 0에 대해 실행 중인 컨피그레이션을 캡처합니 다.

```
Site35_vEdge1# show run vpn 0
vpn 0
interface ge0/0
ip address 10.201.237.120/24
ipv6 dhcp-client
nat
I
tunnel-interface
encapsulation ipsec
color private1
max-control-connections 1
no allow-service bgp
allow-service dhcp
allow-service dns
allow-service icmp
allow-service sshd
no allow-service netconf
no allow-service ntp
no allow-service ospf
no allow-service stun
allow-service https
no shutdown
1
interface ge0/1
description TunnelInterface_NoTLOCExt
ip address 192.168.30.4/24
tunnel-interface
encapsulation ipsec
color private2
max-control-connections 1
no allow-service bgp
allow-service dhcp
```

```
allow-service dns
allow-service icmp
no allow-service sshd
no allow-service netconf
no allow-service ntp
no allow-service ospf
no allow-service stun
allow-service https
1
no shutdown
!
interface ge0/2
description TLOC_NoTunnelInterface
ip address 192.168.40.4/24
tloc-extension ge0/0
no shutdown
1
ip route 0.0.0/0 10.201.237.1
ip route 0.0.0.0/0 192.168.30.5
```

Site35\_vEdge1#

```
Site35_vEdge2#
Site35_vEdge2#
Site35_vEdge2#
Site35_vEdge2# sh run vpn 0
vpn 0
interface ge0/0
ip address 10.201.237.66/24
ipv6 dhcp-client
nat
!
tunnel-interface
encapsulation ipsec
color private2
max-control-connections 1
no allow-service bgp
allow-service dhcp
allow-service dns
allow-service icmp
allow-service sshd
no allow-service netconf
no allow-service ntp
no allow-service ospf
no allow-service stun
allow-service https
I
no shutdown
1
interface qe0/1
description TLOC_NoTunnelInterface
ip address 192.168.30.5/24
tloc-extension ge0/0
no shutdown
1
```

interface ge0/2 description TunnelInterface\_NoTLOCExt ip address 192.168.40.5/24 tunnel-interface encapsulation ipsec color private1 max-control-connections 1 no allow-service bgp allow-service dhcp allow-service dns allow-service icmp no allow-service sshd no allow-service netconf no allow-service ntp no allow-service ospf no allow-service stun allow-service https ! no shutdown Т ip route 0.0.0.0/0 10.201.237.1 ip route 0.0.0.0/0 192.168.40.4 Т Site35\_vEdge2#

### 확인

#### 1. 템플릿이 두 디바이스에 성공적으로 연결되었습니다.

| Pu  | ish Feature Template Configuration   🥝                                                                                                    | Validation Success                                                                                                    |                             |                              |          |             |         | Initiated By: admin From: 10.24.22 | 7.28 |
|-----|----------------------------------------------------------------------------------------------------|----------------------------------------------------------------------------------------------------|-----------------------------|------------------------------|----------|-------------|---------|------------------------------------|------|
| Tot | tal Task: 2   Success : 2                                                                                                    |                                                                                                    |                             |                              |          |             |         |                                    |      |
|     |                                                                                                    |                                                                                                    |                             |                              |          |             |         |                                    |      |
| C   | 2, Search                                                                                                    |                                                                                                    |                             |                              |          |             |         |                                    | 7    |
|     |                                                                                                    |                                                                                                    |                             |                              |          |             |         | Total Rows: 2 🛛 🖯                  | ٢    |
| Θ   | Status                                                                                                    | Message                                                                                                    | Chassis Number              | Device Model                 | Hostname | System IP   | Site ID | vManage IP                         |      |
| Θ   | Success                                                                                                    | Done - Push Feature Template Con                                                                                                    | ISR1100-4GLTEGB-FGL2347LHT6 | ISR 1100 4GLTE* (Viptela OS) | vEdge    | 10.10.10.17 | 35      | 10.10.10.1                         |      |
|     | [25-Jul-2822 18:16:28 UTC] Check<br>[25-Jul-2822 18:16:21 UTC] Gener<br>[25-Jul-2822 18:16:27 UTC] Devic<br>[25-Jul-2822 18:16:27 UTC] Updat<br>[25-Jul-2822 18:16:27 UTC] Sendi<br>[25-Jul-2822 18:16:48 UTC] Sendi<br>[25-Jul-2822 18:16:44 UTC] Tenpl | ing and creating device in vHanag<br>ating configuration from template<br>e is online<br>ing device configuration in vHana-<br>ng configuration to device<br>ated template push to device.<br>ate successfully attached to devi | e<br>ge<br>ce               |                              |          |             |         | (a. 19                             |      |
| Θ   | Success                                                                                                    | Done - Push Feature Template Con                                                                                                    | ISR1100-4GLTENA-FGL2347LJ1G | ISR 1100 4GLTE* (Viptela OS) | vEdge    | 10.10.10.19 | 35      | 10.10.10.1                         |      |
|     | [25-Jul-2022 18:16:20 UTC] Check<br>[25-Jul-2022 18:16:20 UTC] Check<br>[25-Jul-2022 18:16:20 UTC] Devic<br>[25-Jul-2022 18:16:20 UTC] Devic<br>[25-Jul-2022 18:16:20 UTC] Sendi<br>[25-Jul-2022 18:16:21 UTC] Sendi<br>[25-Jul-2022 18:16:14 UTC] Templ | ing and creating device in vManage<br>ating configuration from template<br>is online<br>ing device configuration in vMana-<br>ng configuration to device<br>eted template push to device.<br>ate successfully attached to devi  | e<br>ge<br>ce               |                              |          |             |         | (* (*                              |      |

템플릿 밀어넣기 성공

2. 기본 WAN 및 TLOC-Ext 인터페이스를 통해 제어 연결이 활성화됩니다.

| site35_vEdge1# show control connections |                      |                                        |             |              |                                                   |                         |                                                   |                         |                                                    |                                  |                          |                |                                     |                   |
|-----------------------------------------|----------------------|----------------------------------------|-------------|--------------|---------------------------------------------------|-------------------------|---------------------------------------------------|-------------------------|----------------------------------------------------|----------------------------------|--------------------------|----------------|-------------------------------------|-------------------|
| PEER<br>TYPE                            | PEER<br>PROT         | PEER<br>SYSTEM IP                      | SITE<br>ID  | DOMAIN<br>ID | PEER<br>PRIVATE IP                                | PEER<br>PRIV<br>PORT    | PEER<br>PUBLIC IP                                 | PEER<br>PUB<br>PORT     | ORGANIZATION                                       | LOCAL COLOR                      | CONTRO<br>GROUP<br>PROXY | STATE U        | PTIME                               | [D                |
| vsmart<br>vsmart<br>vmanage             | dtls<br>dtls<br>dtls | 10.10.10.3<br>10.10.10.3<br>10.10.10.1 | 1<br>1<br>1 | 1<br>1<br>0  | 10.201.237.137<br>10.201.237.137<br>10.201.237.91 | 12446<br>12446<br>12446 | 10.201.237.137<br>10.201.237.137<br>10.201.237.91 | 12446<br>12446<br>12446 | rcdn_sdwan_lab<br>rcdn_sdwan_lab<br>rcdn_sdwan_lab | private1<br>private2<br>private1 | No<br>No<br>No           | up<br>up<br>up | 0:00:01:4<br>0:00:01:4<br>0:00:01:5 | 7 0<br>2 0<br>2 0 |

Site35\_vEdge1#

제어 연결 확인 1

| Site35_vEdge2# show control connections |                             |            |              |                    |                      |                   |                     |             |       |       |            |                           |
|-----------------------------------------|-----------------------------|------------|--------------|--------------------|----------------------|-------------------|---------------------|-------------|-------|-------|------------|---------------------------|
| PEER<br>TYPE                            | PEER PEER<br>PROT SYSTEM IP | SITE<br>ID | DOMAIN<br>ID | PEER<br>PRIVATE IP | PEER<br>PRIV<br>PORT | PEER<br>PUBLIC IP | PEER<br>PUB<br>PORT | LOCAL COLOR | PROXY | STATE | UPTIME     | CONTROLLER<br>GROUP<br>ID |
| vsmart                                  | dtls 10.10.10.3             | 1          | 1            | 10.201.237.137     | 12446                | 10.201.237.137    | 12446               | private2    | No    | up    | 0:00:00:25 | 0                         |
| vmanage                                 | dtls 10.10.10.1             | 1          | 0            | 10.201.237.137     | 12440                | 10.201.237.91     | 12446               | private2    | No    | up    | 0:00:00:15 | 0                         |

제어 연결 확인 2

## 활용 사례

로컬 사이트 설계에 따라 L2 또는 L3 TLOC 확장을 사용하여 TLOC 확장을 구현할 수도 있습니다.

1. L2 TLOC 확장: 이러한 확장은 동일한 브로드캐스트 도메인 또는 동일한 서브넷에 있습니다.

2. L3 TLOC 확장: 이러한 확장은 L3 장치로 구분되며 모든 라우팅 프로토콜을 실행할 수 있습니다 (Cisco IOSXE SD-WAN 장치에서만 지원됨).

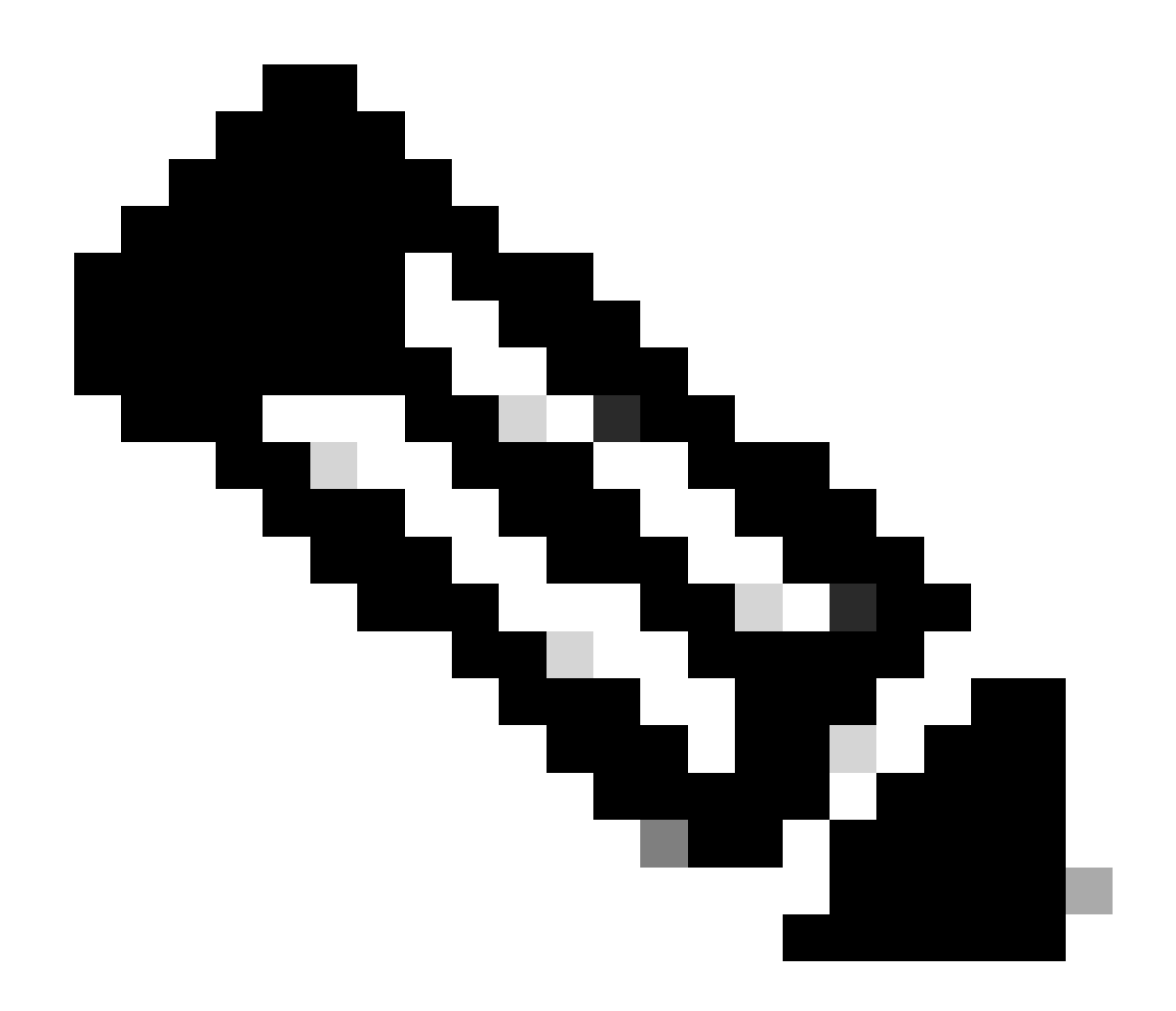

참고: <u>Cisco SD-WAN Design Guide</u>의 WAN Edge Deployment 장에서 TLOC Extension<u>섹</u> <u>션을 참조하십시오.</u>

## 제한 사항

● 및 TLOC 확장 인터페이스는 L3 라우팅 인터페이스에서만 지원됩니다. L2 스위치 포트/SVI는 WAN/터널 인터페이스로 사용할 수 없으며 서비스 측에서만 사용할 수 있습니다.

● LTE는 WAN 에지 라우터 간의 TLOC 확장 인터페이스로도 사용되지 않습니다.

● L3 TLOC 확장은 Cisco IOSXE SD-WAN 라우터에서만 지원되며 vEdge 라우터에서는 지원되지 않습니다.

• 터널 인터페이스에 바인딩된 전송 인터페이스에서는 TLOC 확장이 작동하지 않습니다.

### 관련 정보

• <u>Cisco 기술 지원 및 다운로드</u>

이 번역에 관하여

Cisco는 전 세계 사용자에게 다양한 언어로 지원 콘텐츠를 제공하기 위해 기계 번역 기술과 수작업 번역을 병행하여 이 문서를 번역했습니다. 아무리 품질이 높은 기계 번역이라도 전문 번역가의 번 역 결과물만큼 정확하지는 않습니다. Cisco Systems, Inc.는 이 같은 번역에 대해 어떠한 책임도 지지 않으며 항상 원본 영문 문서(링크 제공됨)를 참조할 것을 권장합니다.